## 1, 打开手机银行, 进入『投资理财』, 并点击进入『期货』

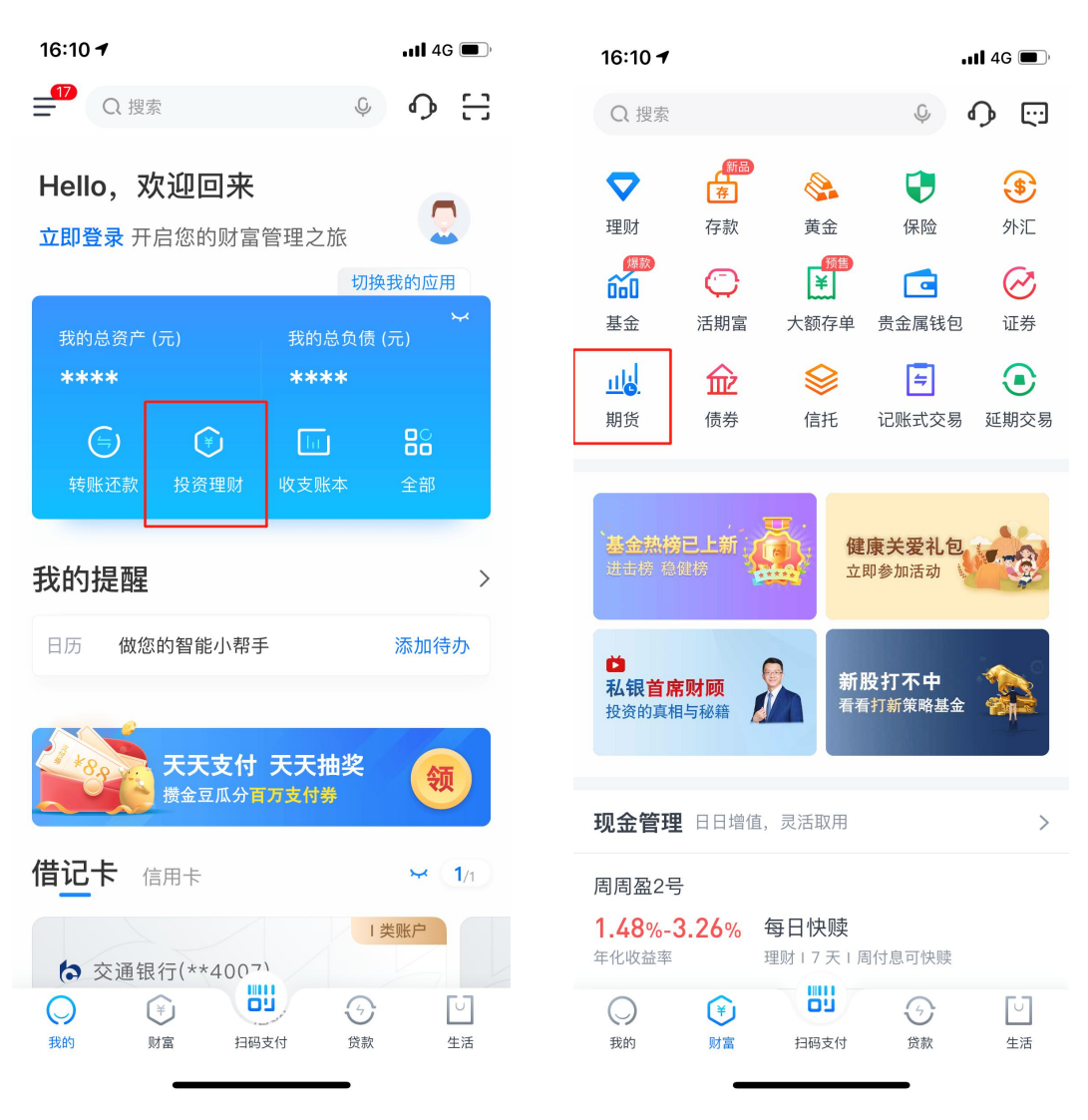

2, 点进『银期转账签约』

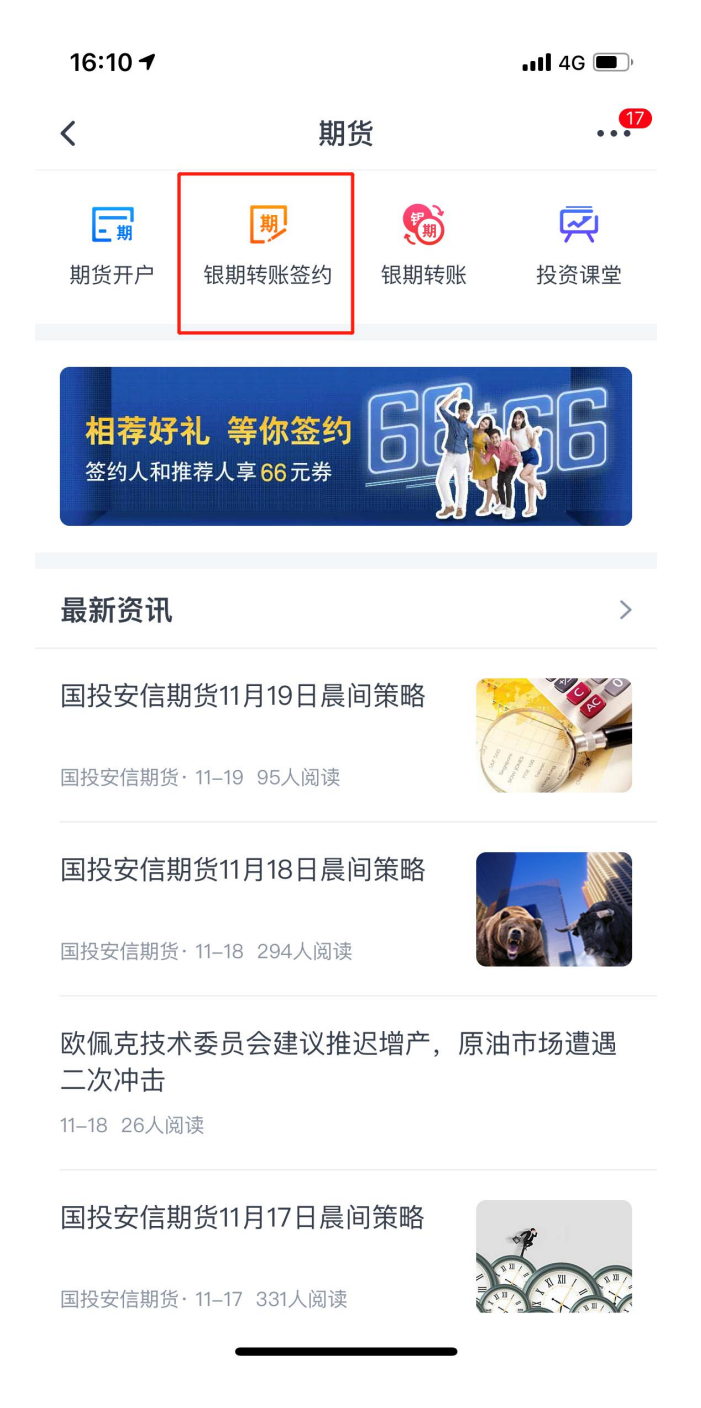

3, 输入用户名和密码登录、选择在期货公司开设期货账户时填写的银行卡

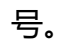

| 16:22 🕇                                |            | 4G       |
|----------------------------------------|------------|----------|
| <                                      | 银期转账开通     |          |
| 姓名                                     |            |          |
| 证件类型                                   |            | 第二代居民身份证 |
| 证件号码                                   |            | H        |
| 期货公司                                   | 东兴期货有限责任公司 | >        |
| 资金账号                                   | 请输入        |          |
| 币种                                     | 人民币        | >        |
| 手机号                                    | 请输入        |          |
| 交通银行   借记卡(** )<br>付款卡 可用余额: 元<br>转入资金 |            |          |
| 每日累计<br>转账限额                           | 请输入金额      |          |
| 可通过"业务开通与关闭"修改签约卡或银转证每日限额              |            |          |
| ✓ 本人已阅读《交通银行全国集中式银期转账服务协议》             |            |          |
| 下一步                                    |            |          |
|                                        |            |          |
|                                        |            | _        |

4,填写所需要的资料,注意:在期货公司名称下面要选择:东兴期货有限 责任公司,输入十位数的期货资金账号、手机号、每日累计转账限额以及勾选本 人已阅读协议。填写完毕以后点击下一步。

5,最后确认下此前输入的信息,并输入的银行的交易密码和期货账户资金 密码,点击确定,完成银期转账签约。